## ①Facebook PagePlugin にアクセスします

管理画面の「サイト設定」-「Facebookのウィジェットコード」の「こちら」部分をクリック

| まにわ情報発信サイト 🗸 | 企業·団体用管理画面          | アトリエココ (管理中                                                                                                    | י] <del>-</del> [י |
|--------------|---------------------|----------------------------------------------------------------------------------------------------|--------------------|
| ♠ ホーム        | Facebookのウィジェット コード |                                                                                                    |                    |
| ■ サイト設定      |                     |                                                                                                    |                    |
| i≣ 企業·団体概要   |                     |                                                                                                    |                    |
|              |                     |                                                                                                    |                    |
| ■ カレンダー      |                     | FacebookのAPHのTI体が変更しなりました。                                                                                           |                    |
| ≣ お知らせ       |                     | 2つのち、「2. Place the code for your plugin wherever you want the plugin to appear on your page」の下に表示されるコードのみを貼り付けてください。 |                    |

#### ②Facebook Page Pluginというページが開く 少し下へスクロールすると下記のような入力項目があるので適宜入力します

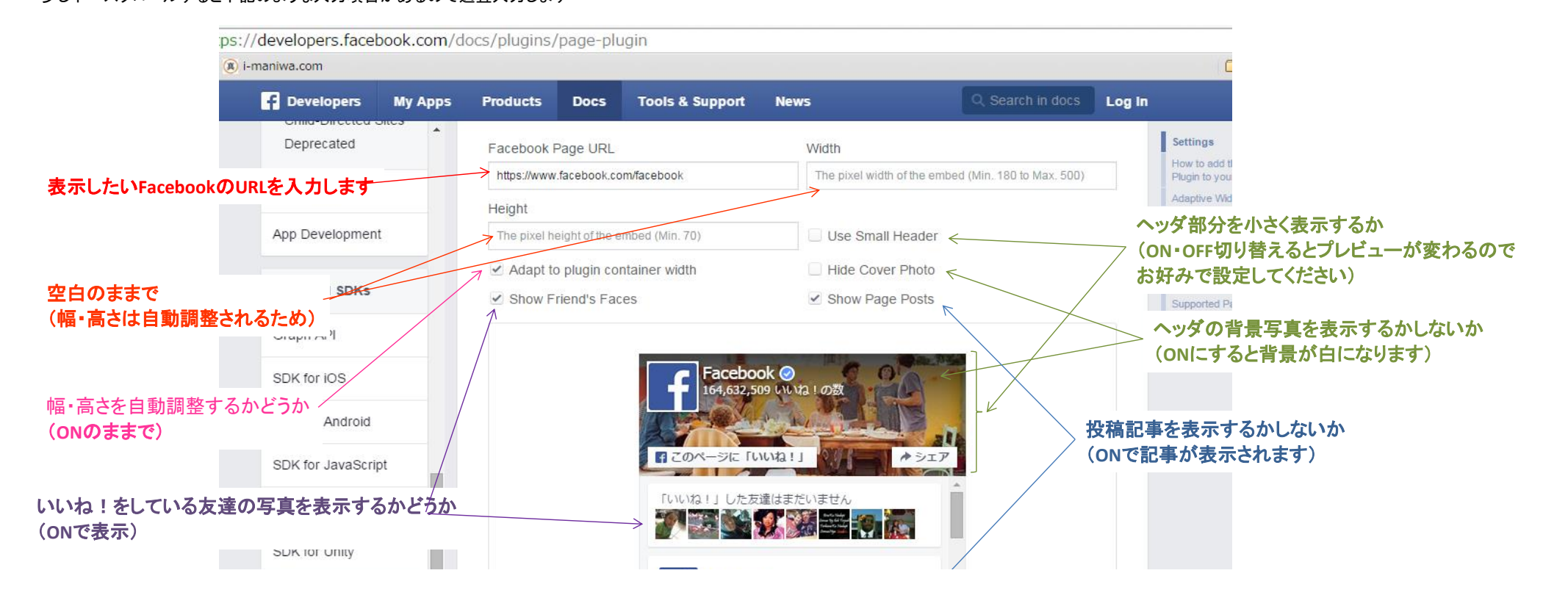

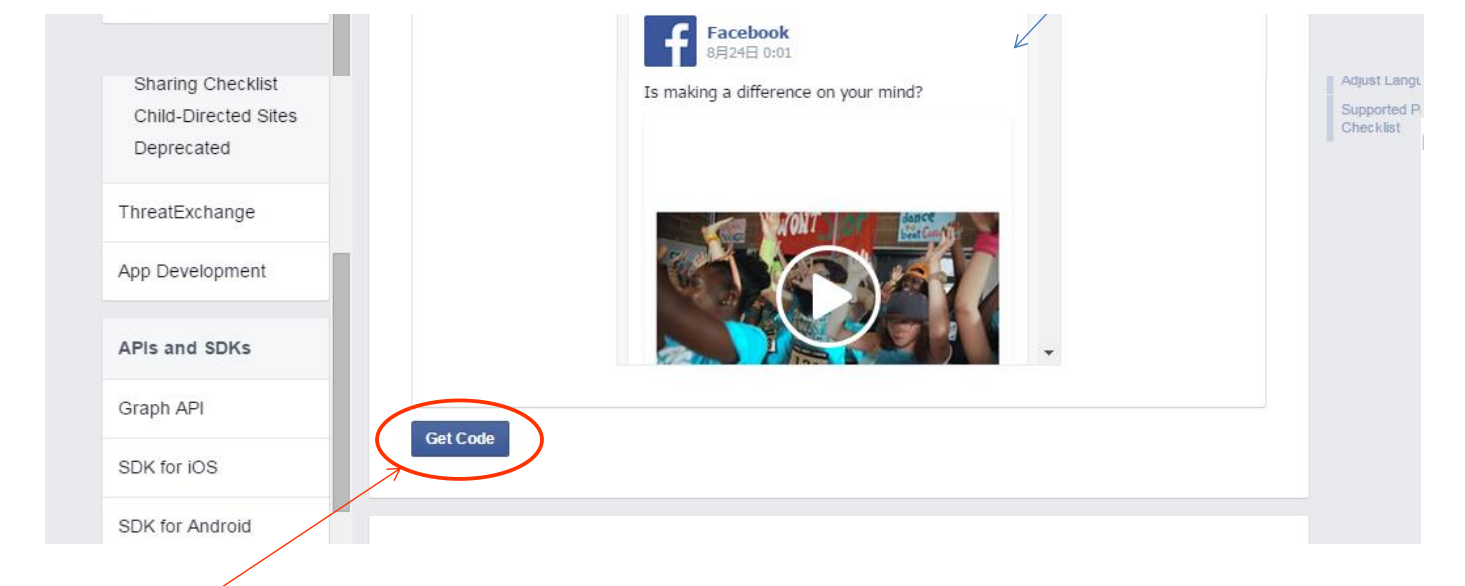

③設定ができたら「Get Code」をクリックします

# ④画面が↓のようになるので「2」のコードをコピーします

C 🖌 🔒 https://developers.facebook.com/docs/plugins/page-plugin

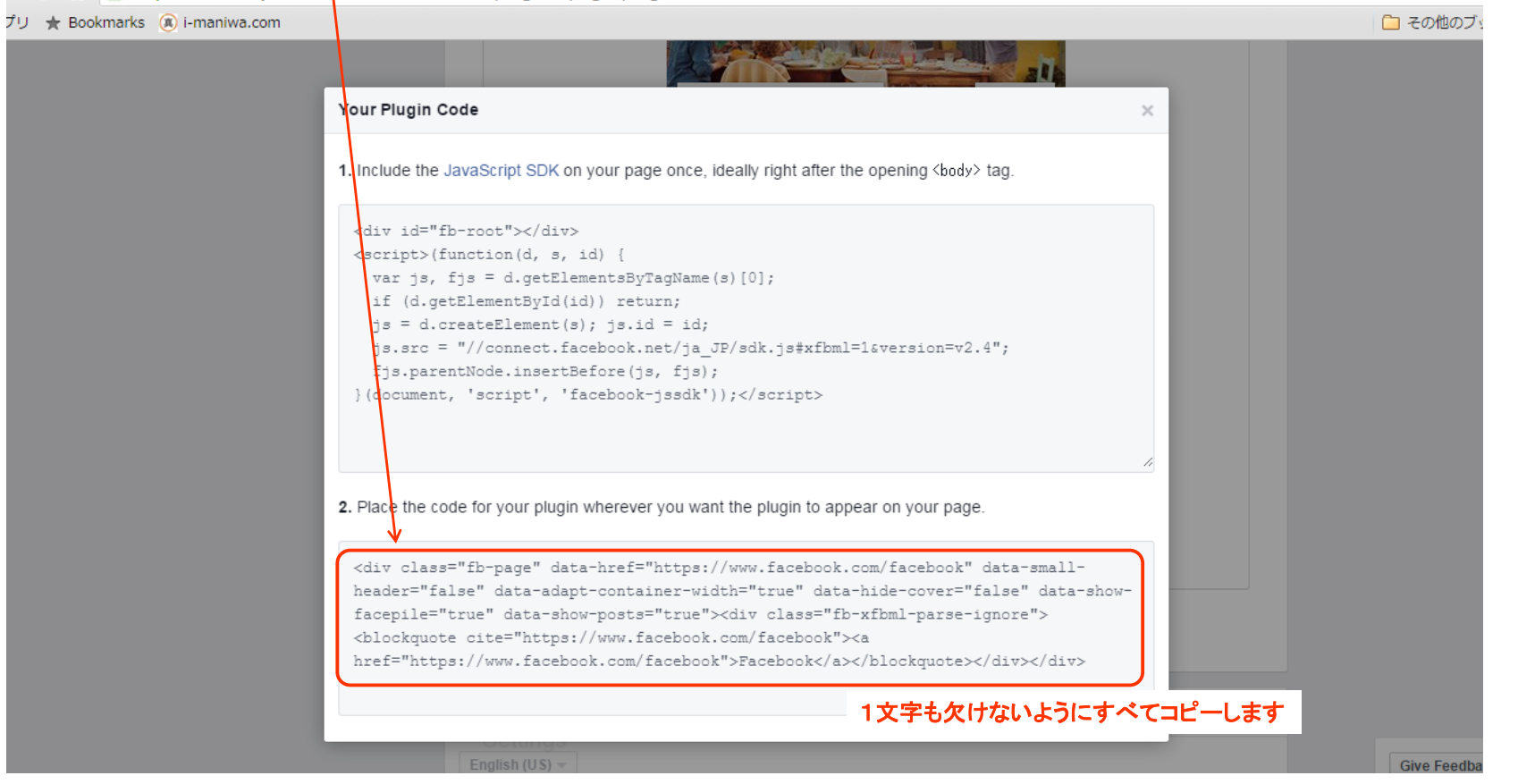

# ⑤まにわ情報発信サイトの管理画面に貼り付けます

#### 貼り付ける場所は「サイト設定」の下のほうにある「Facebookのウィジェットコード」というところです

| E FRONT-ENGINE |                    | ▲ まにぞう まにぞうサイト管理者 マ                                                                                                    |  |  |
|----------------|--------------------|----------------------------------------------------------------------------------------------------|--|--|
| ★ ホーム          | FacebookのURL       | https://www.facebook.com/manizouDaHaoki ← ここにはFacebookのURLを入力しておきます(スマホに対応するた                                                                                                    |  |  |
| Ⅲ サイト設定        |                    |                                                                                                    |  |  |
| 這 企業·団体概要      | Facebookのウィジェットコード | <div class="fb-page" data-adapt-<br="" data-href="https://www.facebook.com/manizouDaHaoki" data-small-header="false">container-width="true" data-hide-cover="false" data-show-facepile="true" data-show-posts="true"&gt;<div class="fb-&lt;br&gt;xfbml-parse-ignore"><blockquote cite="https://www.facebook.com/manizouDaHaoki"><a<br>https://www.facebook.com/manizouDaHaoki"&gt;[ ましこぞう」 大阪書 しくia&gt;</a<br></blockquote></div></div> |  |  |
| 這 自由ページ管理 >    |                    |                                                                                                    |  |  |
| ≣ カレンダ−        |                    | ここに貼り付けます(画像は貼り付けた後の状態)                                                                                                    |  |  |
| ≣ お知らせ         |                    | FacebookのAPIの仕様が変更になりました。                                                                                                    |  |  |
| 🛛 お問い合わせ       |                    | こちらのページを開き、Facebook Page URLを入力した後に「Get Code」ボタンを押すとコードが2つ表示されます。<br>2つのうち、「2. Place the code for your plugin wherever you want the plugin to appear on your page.」の下に表示され                                                                                                    |  |  |
| ≣ バナー          |                    | るコードのみを貼り付けてください。                                                                                                    |  |  |

### ⑤保存ボタンをクリックして完了です

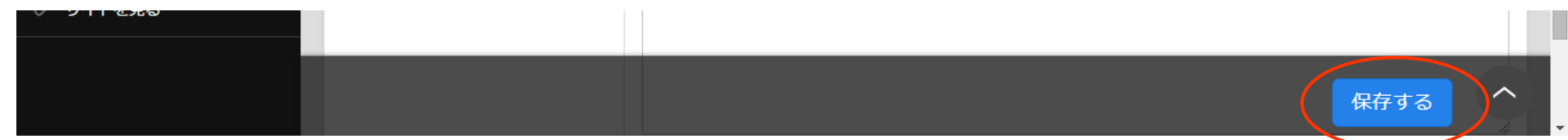